## **Instructions for Importing the Movies Flat File Dataset**

[1] Download the Movies\_Import\_Temp.csv file to an accessible location on your computer. Open the Microsoft SQL Server Management Suite (SSMS) application. Right-click on the Movies\_DB database in the *Object Explorer* list. Select TASKS→IMPORT FLAT FILE from the right-click menu.

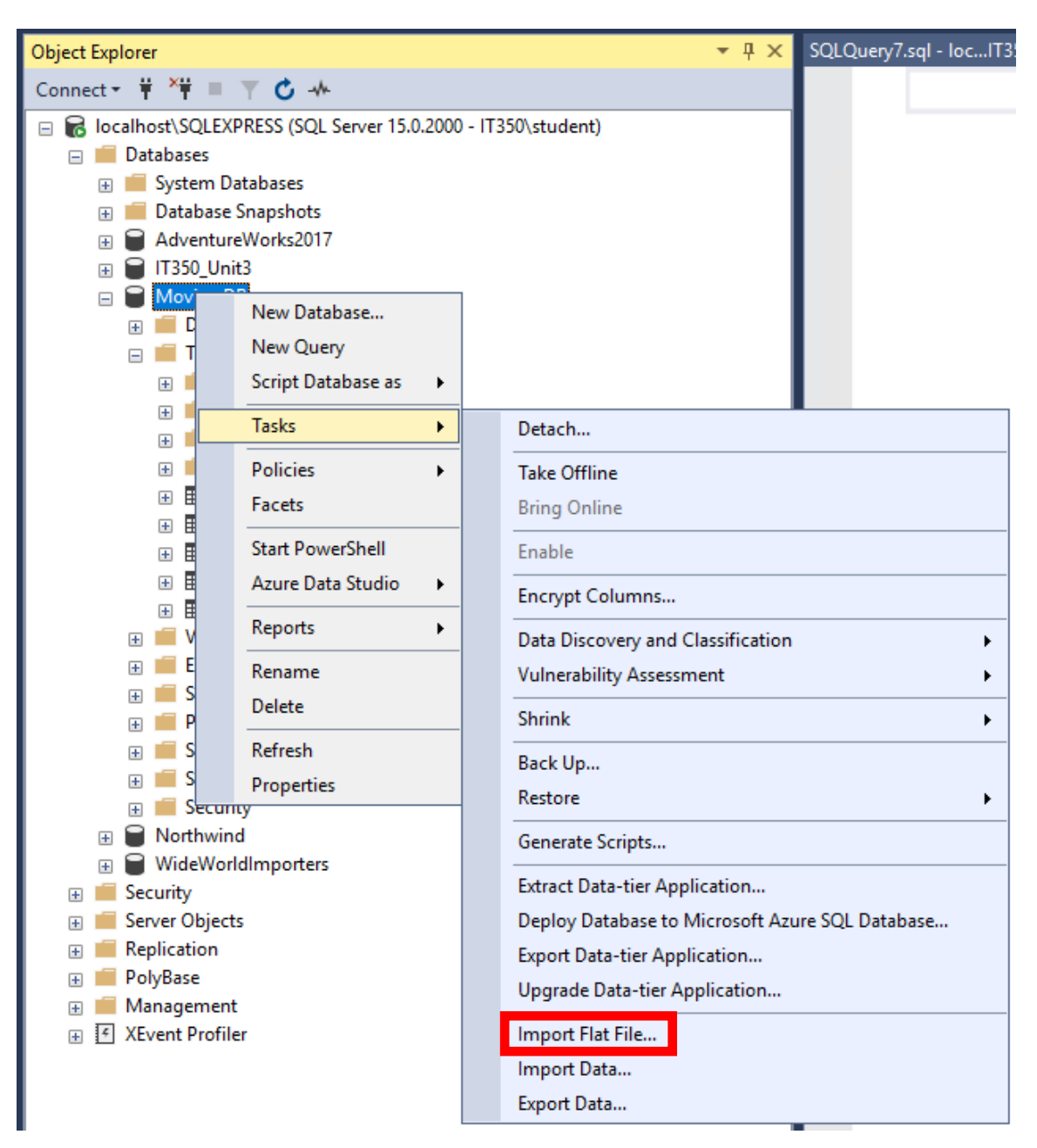

## [2] Click on the NEXT button in the *Introduction* screen.

| Import Flat File 'Movies_DB' | -                                                                                          |       | ×    |
|------------------------------|--------------------------------------------------------------------------------------------|-------|------|
|                              |                                                                                            |       |      |
| Introduction                 |                                                                                            | @ H   | lelp |
| Specify Input File           | Import Flat File                                                                           |       |      |
| Preview Data                 |                                                                                            |       |      |
| Modify Columns               | This wizard will help you import the contents of a file into a new table in your database. |       |      |
| Summary                      | To import data, you must:                                                                  |       |      |
| Results                      | Specify the input file containing the data.                                                |       |      |
|                              | Preview the automatically generated table schema and optionally modify columns.            |       |      |
|                              |                                                                                            |       |      |
|                              |                                                                                            |       |      |
|                              |                                                                                            |       |      |
|                              |                                                                                            |       |      |
|                              |                                                                                            |       |      |
|                              |                                                                                            |       |      |
|                              | 00                                                                                         |       |      |
|                              | To begin importing your data, click Next.                                                  |       |      |
|                              | Do not show this page again.                                                               |       |      |
|                              |                                                                                            |       |      |
|                              | < Previous Next >                                                                          | Cance | :I   |

## [3] In the *Specify Input File* screen, click on the BROWSE button.

| 🧕 Import Flat File 'Movies_DB' | -                                                        | [  |        | ×   |
|--------------------------------|----------------------------------------------------------|----|--------|-----|
| Specify Input File             |                                                          |    |        |     |
| Introduction                   |                                                          |    | 🕜 H    | elp |
| Specify Input File             | Specify Input File                                       |    |        |     |
| Preview Data                   | This operation will create a table from your input file. |    |        |     |
| Modify Columns                 | Location of file to be imported                          |    |        |     |
| Summary                        |                                                          | Bi | rowse  |     |
| Results                        | New table name:                                          |    |        |     |
|                                |                                                          |    |        |     |
|                                | Table schema:                                            |    |        |     |
|                                | dbo 🗸                                                    |    |        |     |
|                                |                                                          |    |        |     |
|                                |                                                          |    |        |     |
|                                |                                                          |    |        |     |
|                                |                                                          |    |        |     |
|                                |                                                          |    |        |     |
|                                |                                                          |    |        |     |
|                                |                                                          |    |        |     |
|                                |                                                          |    |        |     |
|                                |                                                          |    |        |     |
|                                |                                                          |    |        |     |
|                                |                                                          |    |        |     |
|                                | < Previous Next >                                        | (  | Cancel |     |
|                                |                                                          |    |        |     |

[4] An open file dialog will appear. Navigate to the location of the **Movies\_Import\_Temp.csv** file on your computer. Select the file and then click the OPEN button.

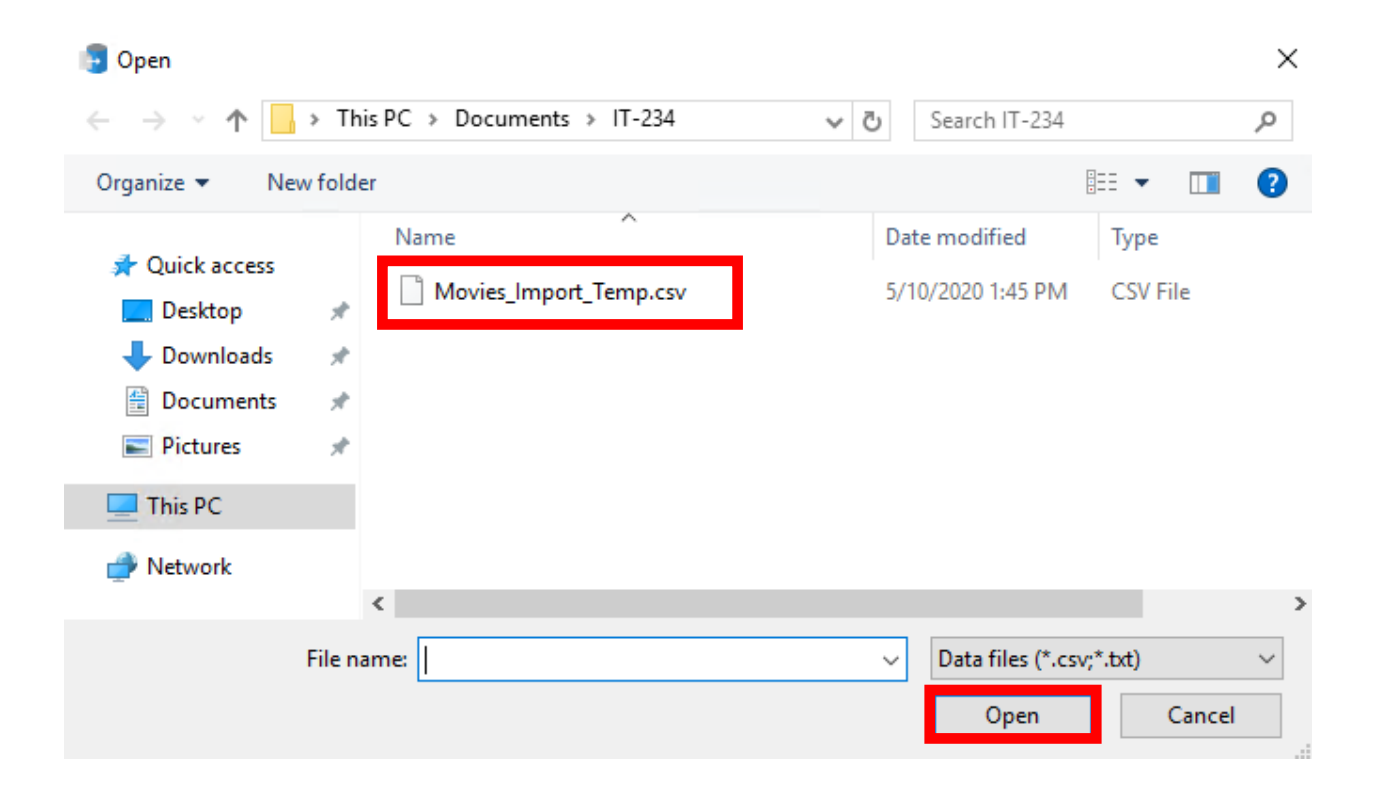

[5] The selected file will appear in the *Location of file to be imported* field. The *New table name* field should now show **Movies\_Import\_Temp** as the table that will store the imported data. Click on the NEXT button to continue.

| 🚦 Import Flat File 'Movies_DB'                       | -                                                                                     | - |        | ×    |
|------------------------------------------------------|---------------------------------------------------------------------------------------|---|--------|------|
| Specify Input File                                   |                                                                                       |   |        |      |
| Introduction                                         |                                                                                       |   | 0 F    | lelp |
| Specify Input File<br>Preview Data<br>Modify Columns | <b>Specify Input File</b><br>This operation will create a table from your input file. |   |        |      |
| Summary                                              | C:\Users\student\Documents\IT-234\Movies_Import_Temp.csv                              |   | Browse |      |
| Results                                              | New table name:<br>Movies Import Temp                                                 | 1 |        |      |
|                                                      | Movies_Import_Temp Table schema:    dbo                                               |   |        |      |
|                                                      | < Previous Next >                                                                     |   | Cance  | :1   |

[6] The *Preview Data* screen will appear. The data should look similar to what is presented below. Click on the NEXT button to continue.

|                    |                    |                      |                      |                    | _                     |            |
|--------------------|--------------------|----------------------|----------------------|--------------------|-----------------------|------------|
| Preview Data       |                    |                      |                      |                    |                       |            |
| ntroduction        |                    |                      |                      |                    |                       | 🕜 Help     |
| Specify Input File | <b>D D</b> .       |                      |                      |                    |                       |            |
| Preview Data       | Preview Data       | hand the formul Cha  |                      |                    |                       | . 50       |
| Madifier Calumna   | This operation ana | lyzed the input file | structure to generat | te the preview bel | ow for up to the firs | t 50 rows. |
| Modily Columns     | Title              | Director_FirstNan    | Director_LastNan     | Genre              | Star_FirstName        | Star_La: ^ |
| Summary            | Arsenic and Ol     | Frank                | Capra                | Comedy             | Cary                  | Grant      |
| Results            | Mr. Smith Goes     | Frank                | Capra                | Drama              | James                 | Stewart    |
|                    | Meet John Doe      | Frank                | Capra                | Comedy             | Gary                  | Cooper     |
|                    | The Caine Muti     | Edward               | Dmytryk              | Drama              | Humphrey              | Bogart     |
|                    | The African Qu     | John                 | Huston               | Action             | Humphrey              | Bogart     |
|                    | Casablanca         | Michael              | Curtiz               | Drama              | Humphrey              | Bogart     |
|                    | The Comanche       | Michael              | Curtiz               | Action             | John                  | Wayne      |
|                    | King Creole        | Michael              | Curtiz               | Drama              | Elvis                 | Presley    |
|                    | White Christmas    | Michael              | Curtiz               | Comedy             | Bing                  | Crosby     |
|                    | Pennies From       | Norman Z.            | McLeod               | Comedy             | Bing                  | Crosby     |
|                    | Going My Way       | Leo                  | McCarey              | Comedy             | Bing                  | Crosby     |
|                    | Critics Choice     | Don                  | Weis                 | Comedy             | Bob                   | Hope       |
|                    | The Ghost Brea     | George               | Marshall             | Comedy             | Bob                   | Hope       |
|                    | Mary Scotland      | John                 | Ford                 | Biography          | Katharine             | Hepburr    |
|                    | The Philadephi     | George               | Cukor                | Comedy             | Cary                  | Grant      |
|                    | My Fair Lady       | George               | Cukor                | Musical            | Audrey                | Hepburr    |
|                    | Breakfast at Tiff  | Blake                | Edwards              | Comedy             | Audrey                | Hepburr    |
|                    | <u> </u>           |                      |                      |                    |                       | · >        |

[7] The *Modify Columns* screen will appear. The attribute names and types should be similar to what is presented below. Click on the NEXT button to continue.

| Import Flat File 'Movies_DB'                         |                                                                      |                  |       |                |                      |                | _          |            | ×    |
|------------------------------------------------------|----------------------------------------------------------------------|------------------|-------|----------------|----------------------|----------------|------------|------------|------|
| Modify Columns                                       |                                                                      |                  |       |                |                      |                |            |            |      |
| Introduction                                         |                                                                      |                  |       |                |                      |                |            | @ H        | lelp |
| Specify Input File<br>Preview Data<br>Modify Columns | <b>Modify Columns</b><br>This operation generat<br>make any changes. | ted the followir | ng ta | ible schema. P | 'lease verify if scl | hema is accura | ate, and i | f not, ple | ase  |
|                                                      | Column Name                                                          | Data Type        |       | Primary Key    | Allow Nulls          |                |            |            |      |
| Summary                                              | Title                                                                | nvarchar(50)     | •     |                |                      |                |            |            |      |
| Results                                              | Director_FirstName                                                   | nvarchar(50)     | •     |                |                      |                |            |            |      |
|                                                      | Director_LastName                                                    | nvarchar(50)     | •     |                |                      |                |            |            |      |
|                                                      | Genre                                                                | nvarchar(50)     | •     |                |                      |                |            |            |      |
|                                                      | Star_FirstName                                                       | nvarchar(50)     | •     |                |                      |                |            |            |      |
|                                                      | Star_LastName                                                        | nvarchar(50)     | •     |                |                      |                |            |            |      |
|                                                      | Rating                                                               | float            | •     |                |                      |                |            |            |      |
|                                                      | Producer_FirstName                                                   | nvarchar(50)     | •     |                |                      |                |            |            |      |
|                                                      | Producer_LastName                                                    | nvarchar(50)     | •     |                |                      |                |            |            |      |
|                                                      |                                                                      |                  |       |                |                      |                |            |            |      |
|                                                      | Error Reporting - Selec                                              | ting a smaller r | ang   | e may have a j | performance im       | pact           | No Rar     | ige        | ~    |
|                                                      |                                                                      |                  |       |                | < Previous           | Next >         |            | Cance      | I    |

[8] The *Summary* screen will appear. Click on the FINISH button to commence the data import.

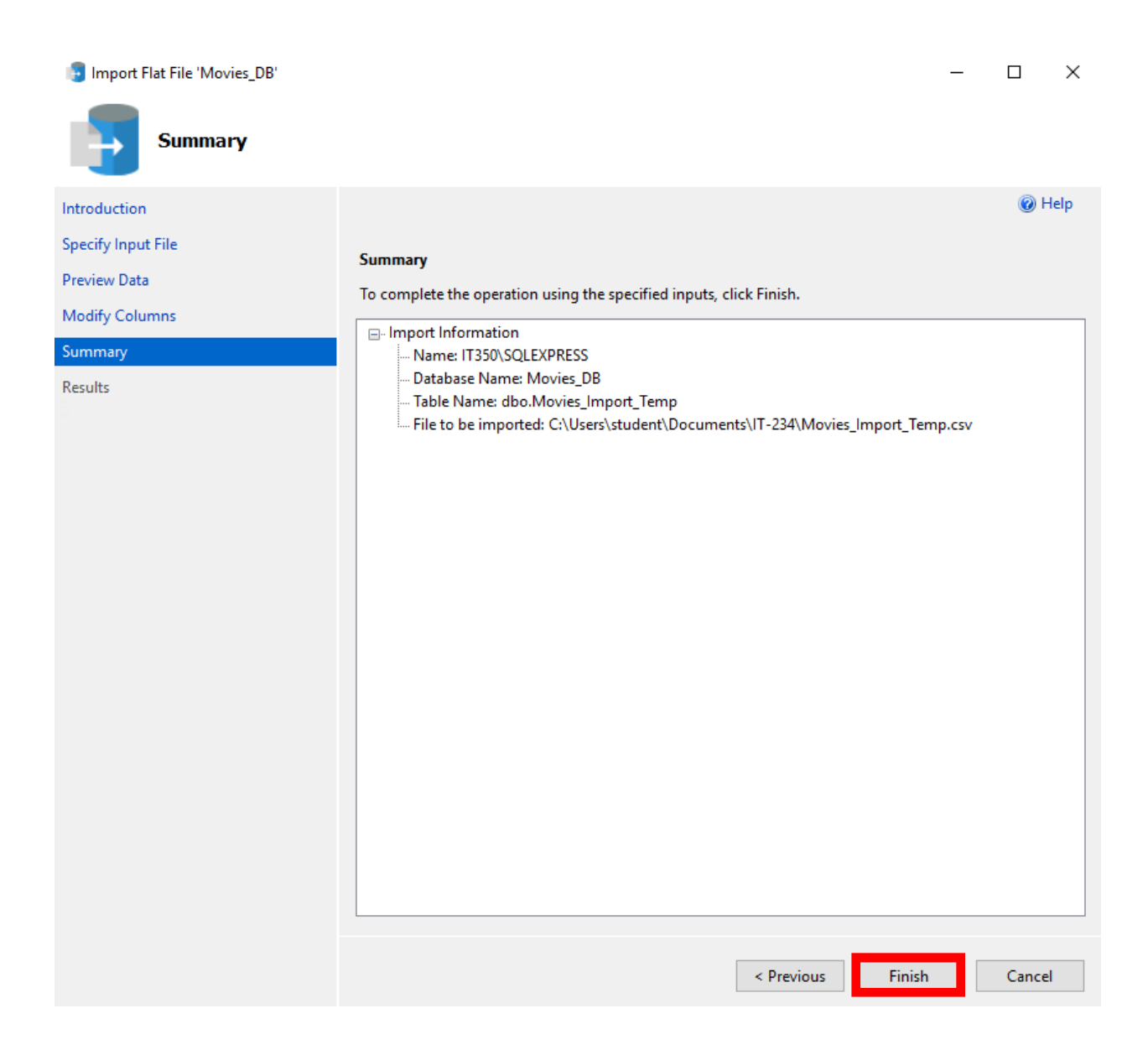

[9] The *Results* screen will appear once the data import process is complete. The result of the import should be "Success" as illustrated below. Click on the CLOSE button to close the window.

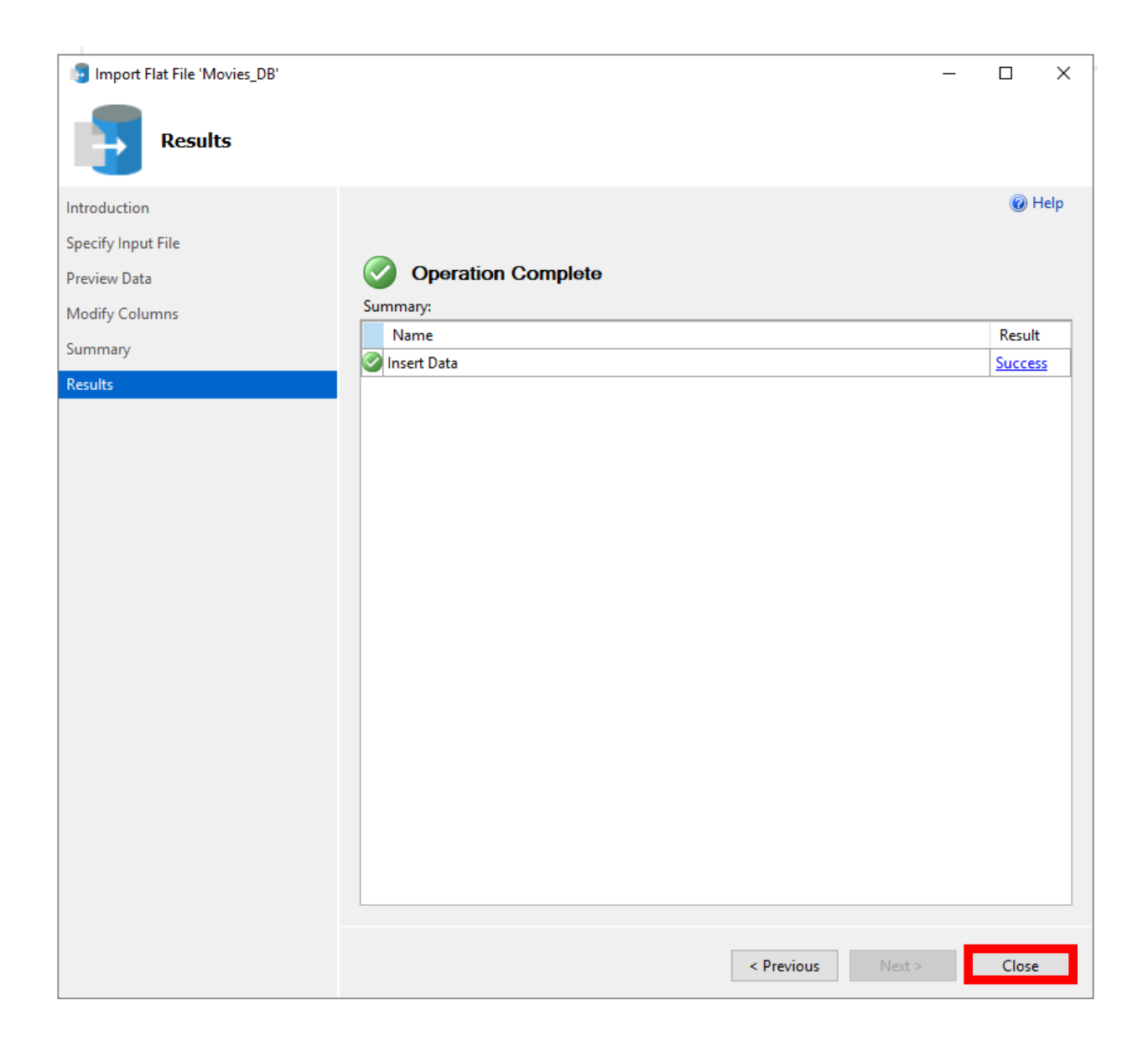

[10] The **Movies\_Import\_Temp** table will appear in the *Object Explorer* window pane under the **Movies\_DB** database. You can query the table to verify the data contents were properly imported, as illustrated below.

| Object Explorer 🔹 🖣 🗙                                                                                                    | SQLO  | Query48.sql - IoIT350\student ( | 70))* +⊨ × SQLQ    | uery47.sql - IoIT350 | \student (52 | .))* IT35      | 0\SQLEXPRESS  | B - dbo.T | est_Table IT3      | 50\SQLEXPRESSd - dbo.0   |
|----------------------------------------------------------------------------------------------------|-------|---------------------------------|--------------------|----------------------|--------------|----------------|---------------|-----------|--------------------|--------------------------|
| Connect + ¥ ¥ ≡ ⊤ 🖒 →                                                                                                    |       | SELECT * F                      | ROM dbo.N          | lovies Im            | port         | Temp;          |               |           |                    |                          |
| Image: Signed State State Stat |       |                                 |                    |                      |              |                |               |           |                    |                          |
| 🗉 💼 System Tables                                                                                                    | 177 9 | 6 - 4                           |                    |                      |              |                |               |           |                    |                          |
| 🗉 💼 FileTables                                                                                                    |       | Results Pill Messages           |                    |                      |              |                |               |           |                    |                          |
| 🗉 🛑 External Tables                                                                                                    |       | Title                           | Director FirstName | Director LastName    | Genre        | Star FirstName | Star LastName | Rating    | Producer FirstName | Producer LastName        |
| 🗉 🛑 Graph Tables                                                                                                    | 1     | Arsenic and Old Lace            | Frank              | Capra                | Comedy       | Cary           | Grant         | 8.1       | NULL               | Warner Bros.             |
| dbo.Director                                                                                                    | 2     | Mr. Smith Goes To Washington    | Frank              | Capra                | Drama        | James          | Stewart       | 8.3       | NULL               | Columbia Pictures        |
| dbo.Genre                                                                                                    | 3     | Meet John Doe                   | Frank              | Capra                | Comedy       | Gary           | Cooper        | 7.7       | Frank              | Capra                    |
| dbo.Movies                                                                                                    | 4     | The Caine Mutiny                | Edward             | Dmytryk              | Drama        | Humphrey       | Bogart        | 7.9       | NULL               | Columbia Pictures        |
| dbo.wovies_import_remp                                                                                                    | 5     | The African Queen               | John               | Huston               | Action       | Humphrey       | Bogart        | 7.9       | NULL               | Romulus Films            |
| B III dbo.rioddcei                                                                                                    | 6     | Casablanca                      | Michael            | Curtiz               | Drama        | Humphrey       | Bogart        | 8.6       | NULL               | Warner Bros.             |
| in the views                                                                                                    | 7     | The Comancheros                 | Michael            | Curtiz               | Action       | John           | Wayne         | 6.9       | NULL               | Twentieth Century Fox    |
| External Resources                                                                                                    | 8     | King Creole                     | Michael            | Curtiz               | Drama        | Elvis          | Presley       | 7         | NULL               | Paramount Pictures       |
| Synonyms                                                                                                    | 9     | White Christmas                 | Michael            | Curtiz               | Comedy       | Bing           | Crosby        | 7.6       | NULL               | Paramount Pictures       |
| 🗉 💼 Programmability                                                                                                    | 10    | Pennies From Heaven             | Noman Z.           | McLeod               | Comedy       | Bing           | Crosby        | 6.7       | NULL               | Metro-Goldwyn-Mayer      |
| 🗉 💼 Service Broker                                                                                                    | 11    | Going My Way                    | Leo                | McCarey              | Comedy       | Bing           | Crosby        | 7.3       | NULL               | Paramount Pictures       |
| 🗉 📁 Storage                                                                                                    | 12    | Critics Choice                  | Don                | Weis                 | Comedy       | Bob            | Норе          | 5.7       | NULL               | Warner Bros.             |
| 😥 💼 Security                                                                                                    | 13    | The Ghost Breakers              | George             | Marshall             | Comedy       | Bob            | Hope          | 7.3       | NULL               | Paramount Pictures       |
| 🗉 📄 Northwind                                                                                                    | 14    | Mary Scotland                   | John               | Ford                 | Biography    | Katharine      | Hepburn       | 6.4       | NULL               | RKO Pictures             |
| 🗉 🗑 Test_DB                                                                                                    | 15    | The Philadephia Story           | George             | Cukor                | Comedy       | Cary           | Grant         | 8.1       | NULL               | Metro-Goldwyn-Mayer      |
| 🗉 📄 WideWorldImporters                                                                                                    | 16    | My Fair Lady                    | George             | Cukor                | Musical      | Audrey         | Hepburn       | 7.9       | Jack L.            | Warner                   |
| 🗉 💼 Security                                                                                                    | 17    | Breakfast at Tiffany's          | Blake              | Edwards              | Comedy       | Audrey         | Hepburn       | 7.8       | Martin             | Jurow                    |
| Server Objects                                                                                                    | 18    | The Pink Panther                | Blake              | Edwards              | Comedy       | David          | Niven         | 7.2       | NULL               | Mirisch Company          |
| Replication     Deb.Base                                                                                                    | 19    | The Party                       | Blake              | Edwards              | Comedy       | Peter          | Sellers       | 7.6       | Blake              | Edwards                  |
| Management                                                                                                    | 20    | Massacre Harbor                 | John               | Peyser               | Action       | Christopher    | George        | 6         | NULL               | Mirisch-Rich Productions |
| Yevent Profiler                                                                                                    | 21    | The Cardinal                    | Otto               | Preminger            | Drama        | Tom            | Tryon         | 6.8       | Otto               | Preminger                |
|                                                                                                    | 22    | The Lowest Day                  | Van                | Annalia              | Antina       | laka.          | Maria         | 7.0       | Densell C          | 7                        |